## 防災情報登録制メールの運用が始まります

4月より舟形町防災行政無線で放送した内容を登録制メールとTwitter、電話で確認できるようになります。 メール配信を希望される方は、次の手順で登録をお願いします。

Twitterの場合は「防災ふながた」(funagata\_bousai)をフォローしてください。

なお、4月1日より登録可能です。

<u>〇配信内容は「行政情報」・「防災気象情報」・「鳥獣被害情報」・「火災情報」です。</u>

また、防災行政無線で放送された内容を電話で確認する場合は、次の電話番号におかけください。

**☎**(32)2112 または (32)2113

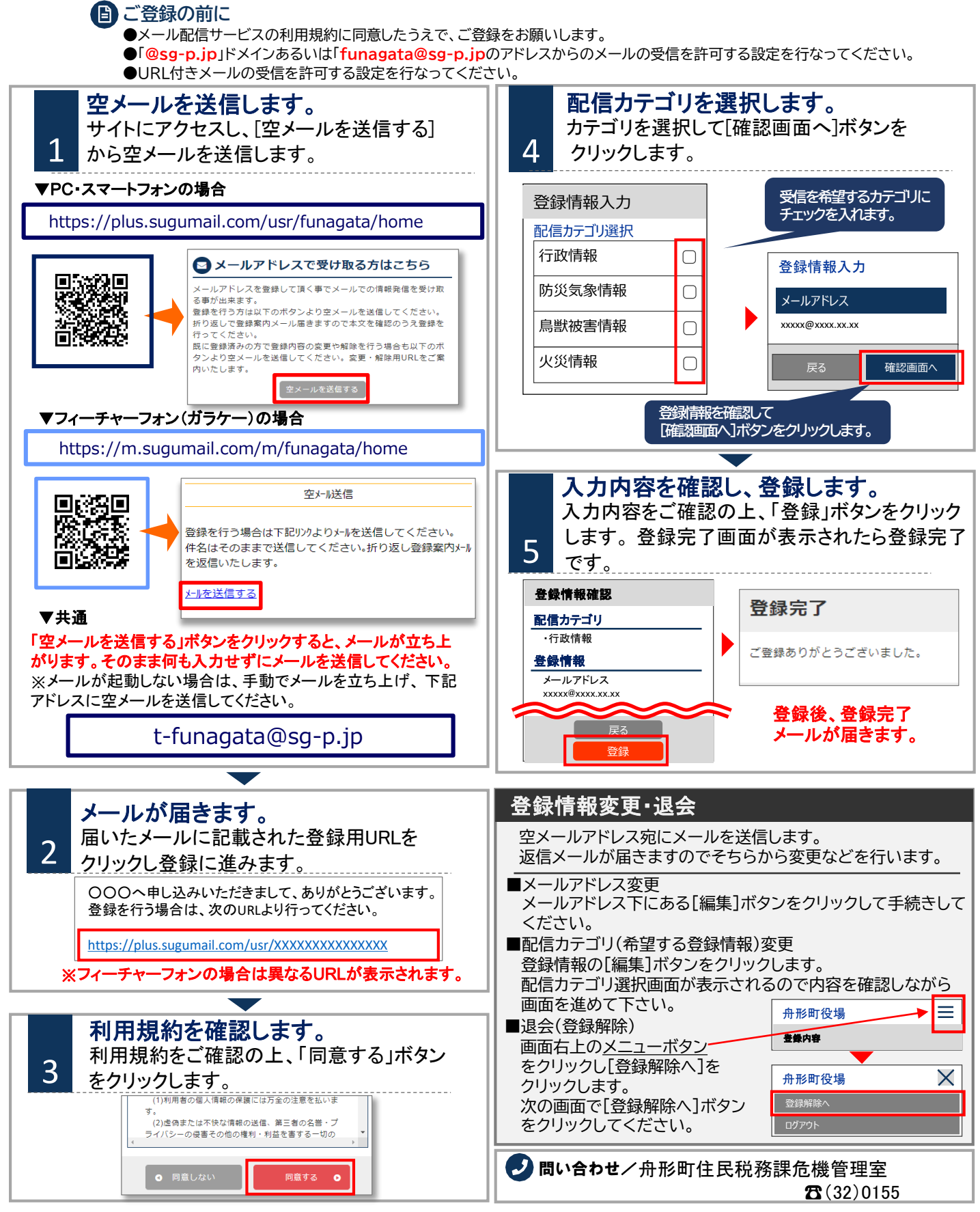